# 目录

| 第1  | 章  | EM760-CM-PN1 简介   |
|-----|----|-------------------|
|     | 1. | 1 产品特点2           |
|     | 1. | 2 功能规格2           |
| 第 2 | 章  | 产品外观以及规格3         |
|     | 2. | 1 PN 卡安装位置以及实物图片3 |
| 第 3 | 章  | 通讯设定及说明           |
| 第 4 | 章  | 标准报文通讯协议7         |
|     | 4. | 1 支持西门子标准1号报文7    |
|     | 4. | 2 750 辅助报文详解9     |
| 第 5 | 章  | 参数读写应用举例12        |
|     | 5. | 1 参数地址映射          |
|     | 5. | 2 变频器参数读写操作举例12   |
|     | 5. | 3 项目组态配置13        |
| 第 6 | 章  | MOVE 指令介绍19       |
|     | 6. | 1 指令位置19          |
|     | 6. | 2 指令使用说明19        |
| 第 7 | 章  | 注意事项21            |
|     | 7. | 1 硬件扫描21          |
|     | 7. | 2 PN 卡多台设备组态      |
|     | 7. | 3 变频器软件配置         |
|     | 7. | 4 PN 卡通讯断线故障      |
|     | 7. | 5 参考资料            |

## 第1章 EM760-CM-PN1 简介

- 1.1 产品特点
  - 支持 Profinet 通讯协议,上位机可通过西门子 S7-1200 PLC 控制变频器;
  - 支持西门子 PN 协议标准1号报文;
  - 支持多机串联组态控制。
- 1.2 功能规格
- 与 PLC 连接口
  - 接头:网口
  - 传输电缆:屏蔽层网线
  - 网络协议: TCP/IP 协议
- Profinet 连接口
  - 接头:网口
  - 传输电缆:屏蔽层网线
  - 网络协议: TCP/IP 协议
- 与变频器连接口
  - 接头: 18PIN 接插针端子
  - 传输方式: SPI 通讯
  - 端子功能: 1. 通讯卡通过该接口与变频器进行通讯

2. 通讯卡通过该接口获取工作电源

- 网络协议:-
- 电气规格
  - 电源电压: 5VDC(由变频器提供)
  - 重量:-

## 第2章 产品外观以及规格

### 2.1 PN卡安装位置以及实物图片

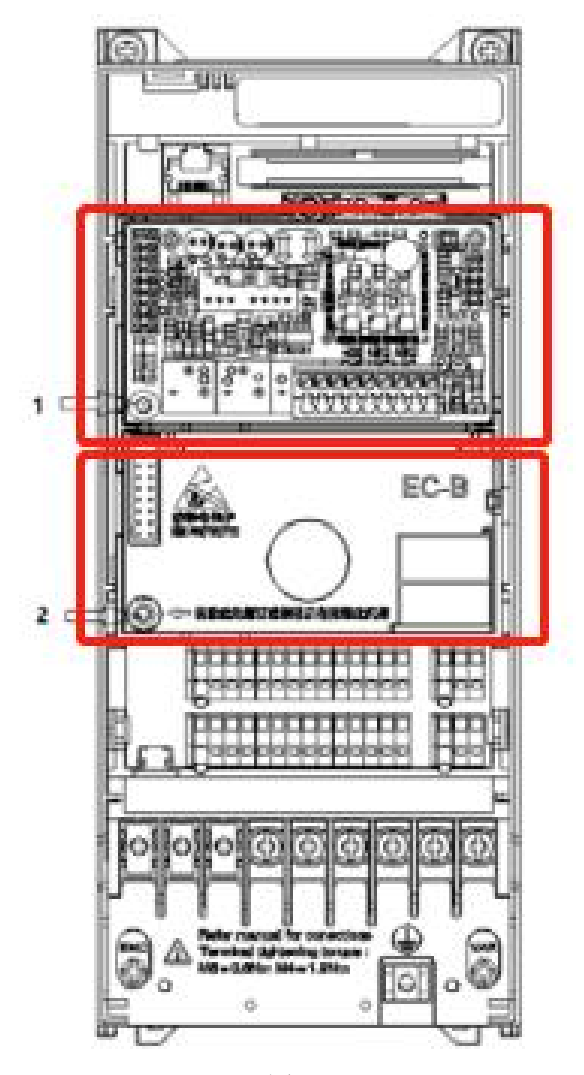

图 2.1.1

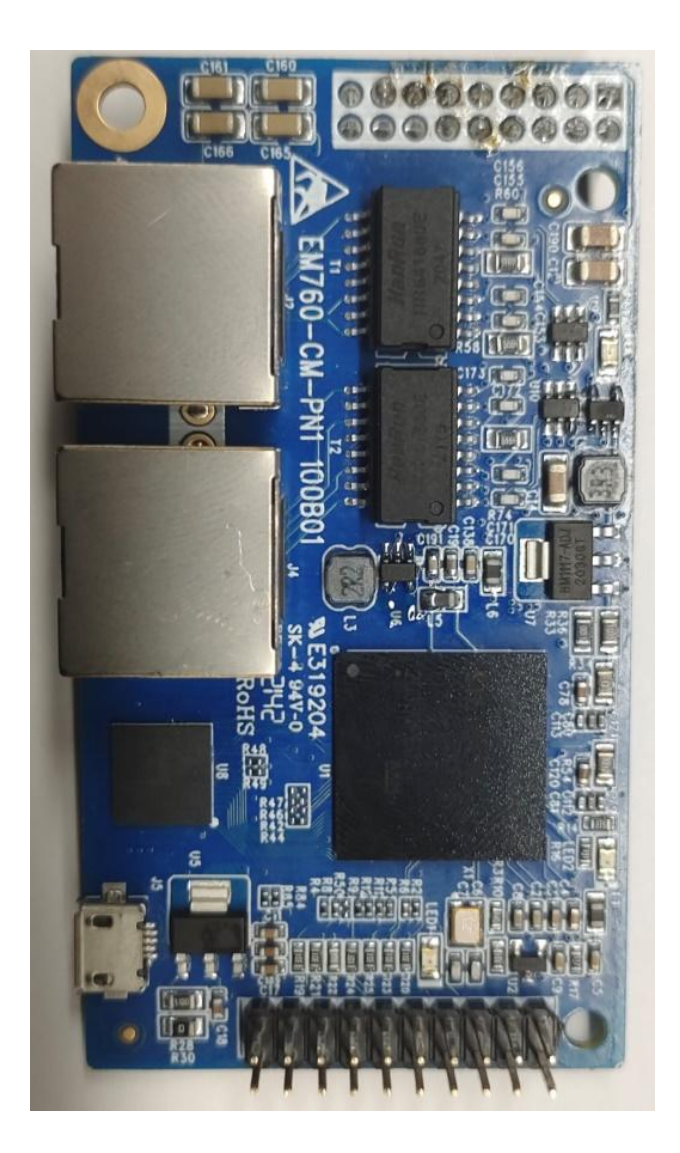

图 2.1.2

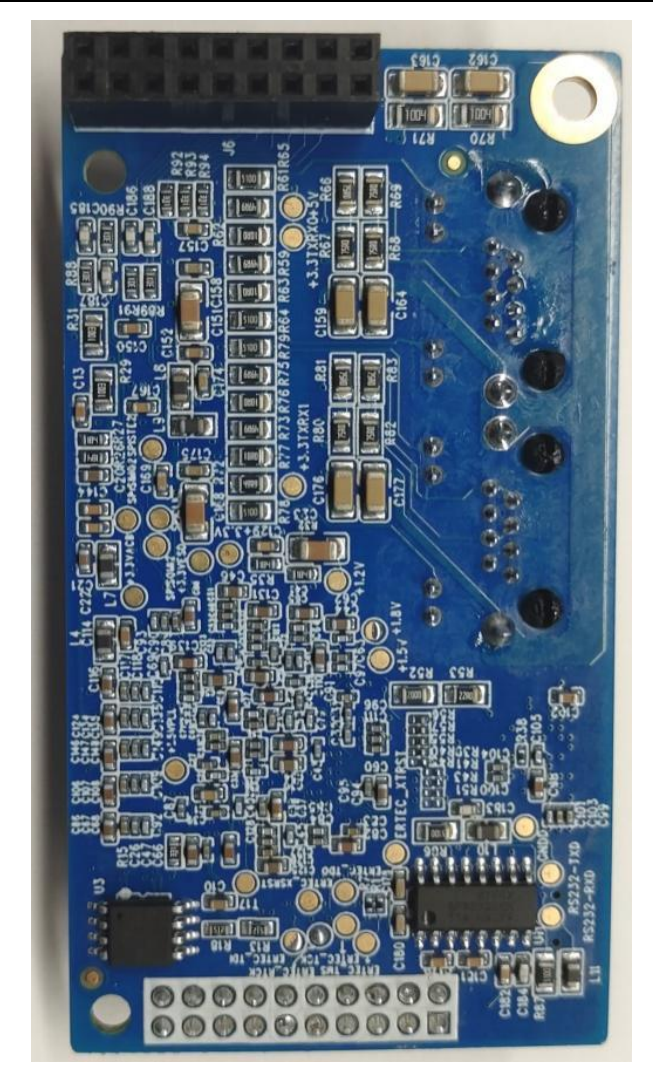

图 2.1.3

## 第3章 通讯设定及说明

使用 PN 卡通讯功能时,连接好线路以及设备,变频器上电后需要设置好以下参数:

| 衣 3-1  ツ炭番麥致安束 | 表 3-1 | 变频器参数设定 |
|----------------|-------|---------|
|----------------|-------|---------|

| 参数      | 参数名称       | 参数值 | 含义            |
|---------|------------|-----|---------------|
| F16. 12 | 扩展卡控制      | 90  | 卡槽2可以手动设置     |
| F16. 15 | 卡2类型       | 1   | Profinet 卡控制  |
| F00. 02 | 命令源选择      | 2   | 运转命令由通讯卡控制    |
| F00.04  | 主频率源选择     | 7   | 频率给定为通讯直接给定   |
| F00. 36 | 通讯控制启停通道选择 | 1   | Profinet 控制   |
| F00. 37 | 通讯给定通道选择   | 1   | Profinet 通道给定 |

## 第4章 标准报文通讯协议

#### 4.1 支持西门子标准1号报文

本产品支持西门子标准1号文,实现 PN 控制变频器的启停以及参数读写功能。 以 S7-1200 为例,使用 PN 卡时,需要打开博途软件,两个功能块如下图所示:

| 释                                |                   |                        |                      |
|----------------------------------|-------------------|------------------------|----------------------|
|                                  | %<br>"SINA_<br>DE | DB3<br>_SPEED_<br>3_1" |                      |
| <b>%M510.0</b><br>*启动(2)*        | %FI<br>"SINA_     | 8285<br>SPEED"         |                      |
| <b>→</b>                         | EN                | ENO -                  |                      |
| <b>%M520.0</b><br>"En_SPAxis" –  | EnableAxis        | AxisEnabled -          | %0.1<br>= "EN_Outpu" |
| <b>%M530.0</b><br>"Ack" –        | AckError          | Lockout -              | 0<br>%⊎D12           |
| <b>%MD540</b><br>"Sp_Set" -      | SpeedSp           | ActVelocity            | "Sp_real"<br>%10.2   |
| %MD550                           |                   | Error -                | = Error <sup>®</sup> |
| "Sp_Ref" -                       | RefSpeed          |                        | %JWD                 |
| 16#003F-                         | ConfigAxis        | Status -               | "Status"             |
| 279<br>"device-2~驱动_<br>1.标准记文1" |                   | Diagld -               | - 16#0000            |
| 279<br>"device-2-砜友力             | HWIDZIW           |                        |                      |
| 1~标准报文1"-                        | HWDZSW            |                        |                      |

图 4.1.1 启停控制模块

#### 输入:

EnableAxis:运行使能,TRUE为运行;

AckError: TRUE 故障复位,复位以后需要改回 FALSE;

SpeedSp、RefSpeed: 速度(频率)给定,此值为负时,电机反转;速度计算方式,频率设定值 = (SpeedSp/RefSpeed) \* F00.18;

输出:

AxisEnabled:: 使能状态,为TRUE时表示驱动器在运行;

Error: 故障状态,为 TRUE 时表示驱动器故障;

ActVelocity: 驱动器实际运行速度(频率),同速度给定值一样,运行频率 = (ActVelocity/RefSpeed) \* F00.18;

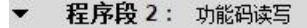

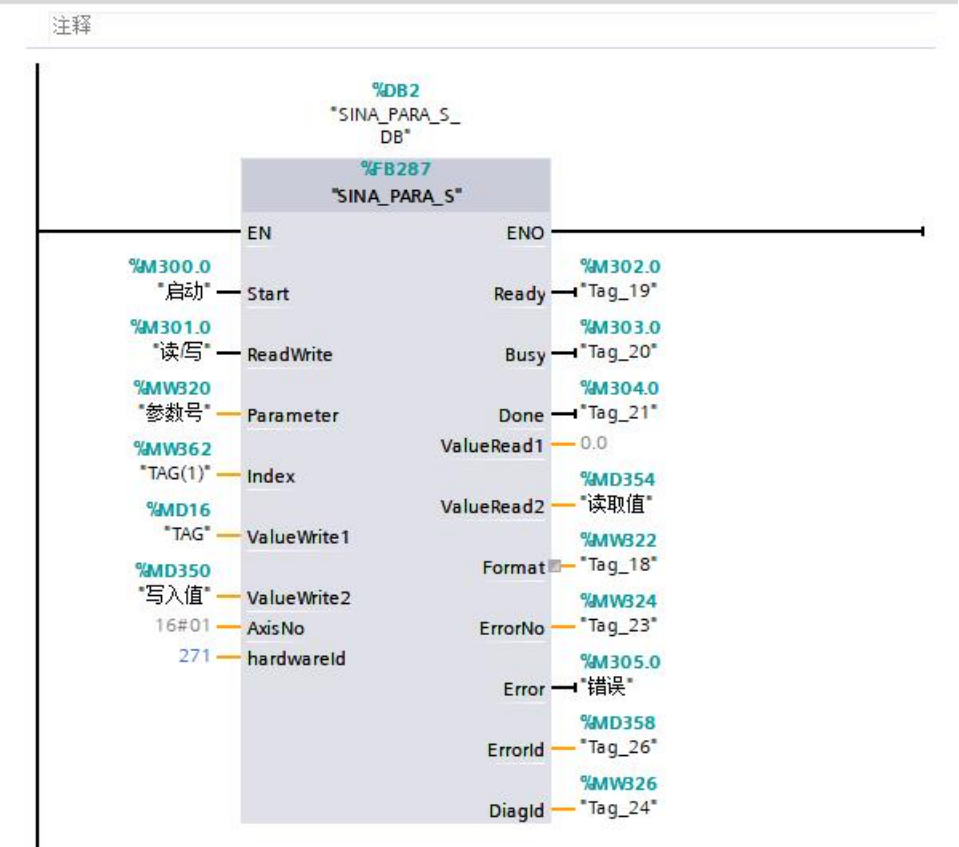

图 4.1.2 参数读写模块

输入:

Start: 触发发送数据; ReadWrite: 读写命令,0是读,1是写; Parameter: 参数号; ValueWrite2: 参数写入值;

#### 输出:

ValueRead2: 参数读取值;

Error:参数规范标志位,写入值超限时会变 TRUE;

#### 4.2 750 辅助报文详解

יח לד אודוא-

1 号报文配合 750 辅助报文使用,可以实现输出电流、输出转矩实时读取,同时客户 可以自定义监视任意 5 个监控参数(详见第6章);

| ₩ 模块     |              | <br>机架 | 插槽   | 1地址  | Q地址  | 类型            |
|----------|--------------|--------|------|------|------|---------------|
| 🗹 🔻 SI   | INEE-EM760P  | 0      | 0    |      |      | SINEE EM760   |
| M 🕨      | 接口           | 0      | 0 X1 |      |      | SINEE-EM760   |
| 🔽 🔻 90   | 【玄力_1        | 0      | 1    |      |      | 驱动            |
| <b>~</b> | 设备访问点        | 0      | 11   |      |      | 设备访问点         |
| <b>~</b> | 标准报文1        | 0      | 12   | 6871 | 6871 | 标准报文1         |
| <b>~</b> | 西门子报文750(辅助… | 0      | 13   | 7291 | 7291 | 西门子报文750(辅助报… |
|          |              | 0      | 2    |      |      |               |

图 4.2.1 配置 750 报文

表 4.2.1 配置 750 报文

|       | I 地址(读) | Q地址(写) |
|-------|---------|--------|
| PZD1  | 输出转矩    | 给定转矩   |
| PZD2  | 输出电流    | \      |
| PZD3  | \       | \      |
| PZD4  | F11.01  | F11.11 |
| PZD5  | F11.02  | F11.12 |
| PZD6  | F11.03  | F11.13 |
| PZD7  | F11.04  | F11.14 |
| PZD8  | F11.05  | F11.15 |
| PZD9  | \       | \      |
| PZD10 | \       | \      |

#### 参数实时监控:

750 报文共有 10 个 PZD (字)的数据宽度,读通道 PZD4<sup>~</sup>PZD8 按照图 4.2.1 配置模 块地址可以读取任意 5 个监视组 (F18)功能码的值,先把 F11.01<sup>~</sup>F11.05 设置为 F18 组 的功能码,即可读取对应功能码的数值。

然后根据上图的报文地址在 MOVE 模块上添加读写地址,即可实时读取数据(详见第6章):

| 功能码     | 映射地址  |
|---------|-------|
| F11.01  | %IW78 |
| F11. 02 | %IW80 |
| F11.03  | %IW82 |
| F11.04  | %IW84 |
| F11.05  | %IW86 |

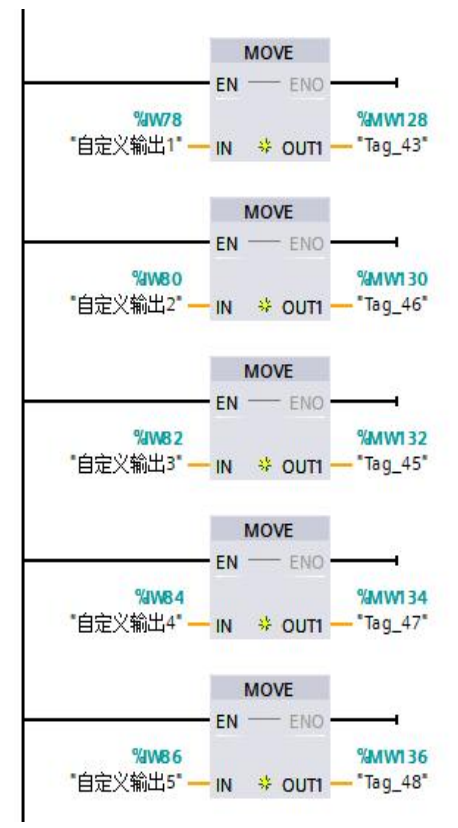

图 4.2.2 750 报文 MOVE 指令读参数

供用户选择的参数读取仅限于 F18 参数监控组的功能码;

#### 参数实时写入:

| 功能码     | 映射地址  |
|---------|-------|
| F11.11  | %QW78 |
| F11. 12 | %QW80 |
| F11. 13 | %QW82 |
| F11. 14 | %QW84 |
| F11. 15 | %QW86 |

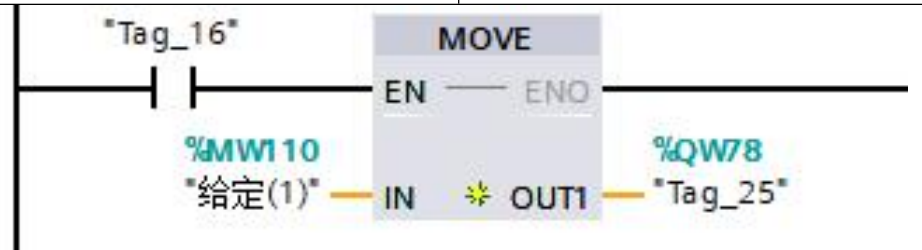

图 4.2.3 750 报文 MOVE 指令写参数

参数实时写入时,用户可以任意写入五个功能码的数值(前提是当前功能码要允许写入)

## 第5章 参数读写应用举例

#### 5.1 参数地址映射

变频器功能码映射的参数号区间为0x2000~0x8363,功能码与参数号对应规则如下:

| 功能码     | 功能码地址  | 参数号           |
|---------|--------|---------------|
| FXX. XX | Oxaaaa | 0xaaaa+0x2000 |

例: F18.14 的功能码地址就是18 的十六进制数左移 8 位加上14 的十六进制数,即 0x120E,对应的参数号就为 0x2000 + 0x120E = 0x320E。

#### 5.2 变频器参数读写操作举例

参数读写功能涉及到 FB287 模块(参考 4.1 节)

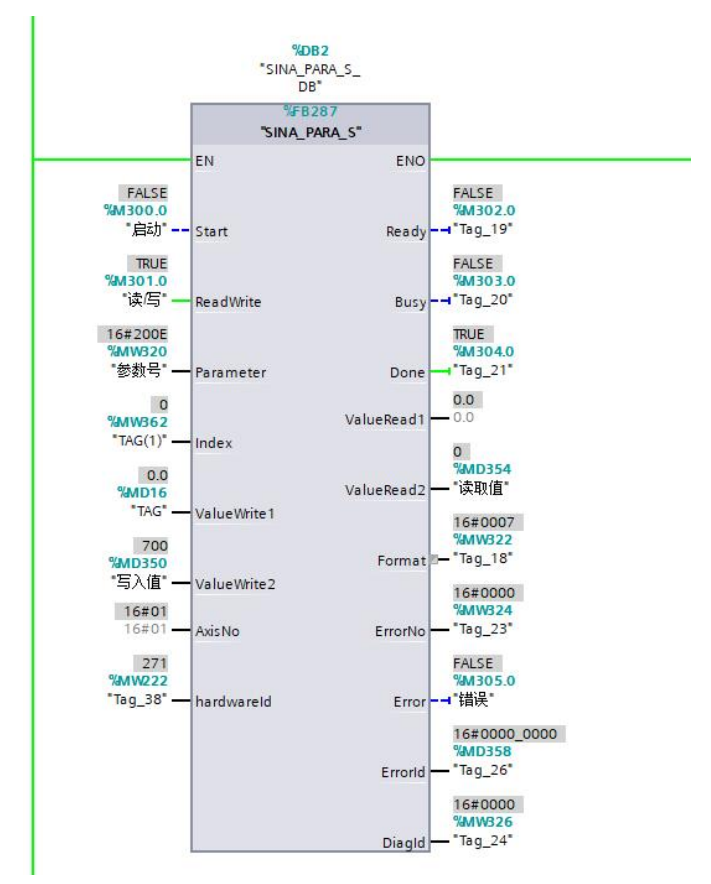

FB287 模块支持单个参数的读写,读写功能码涉及到的模块接口为 Start(启动)、 ReadWrite(读/写)、Parameter(参数号)、ValueWrite2(写入值)、hardwareld(硬件标识符)、ValueRead2(读取值)、Error(错误);

FB287 模块发送数据时是触发模式,即 Start (启动)从0 置1 就会发送一次数据,故下一次发送前要先将 Start (启动)从1 置0,然后再从0 置1 启动一次传输。

例 1: 读变频器减速时间 1:

①功能码 F00.15 对应的参数号为 0x200F, 给 Parameter (参数号)赋值 0x200F;
 ②将 ReadWrite (读/写) 置为 0 (FALSE);

③将 Start (启动)点击触发两次:

- ④从 ValueRead2(读取值)可以看到读取功能码的数值。
- 例 2: 写变频器加速时间 1:
  - ①功能码 F00.14 对应的参数号为 0x200E, 给 Parameter (参数号) 赋值 0x200E;
  - ②将 ReadWrite (读/写) 置为 1 (TRUE);
  - ③给 ValueWrite2(写入值)赋值 800(写入值超限时 Error 会置 TRUE);
  - ④点击触发 Start (启动)一次;
  - ⑤F00.14 值变为 8.00。

#### 5.3 项目组态配置

- 创建新项目
  - 1. 打开 TIA Portal V15.1, 点击"创建新项目", 如图 5.3.1 所示。
  - 2. 在弹出的"创建新项目"对话框中,填写项目内容:
    - (1) 项目名称;
    - (3) 选择项目的保存路径;
    - (4) 点击右下角"创建",进入项目开发环境页面;
    - (5) 点击"打开项目视图";

| 创建新项目 |                           |   |
|-------|---------------------------|---|
| 项目名利  | :: 项目1                    |   |
| 路行    | : C:IUsersIrd1908iDesktop |   |
| 版3    | :: [V15.1                 |   |
| 作業    | : rd1908                  |   |
| 注意    | E                         | ^ |
|       |                           |   |
|       |                           | v |
|       |                           |   |

图 5.3.1

● 系统配置及组态

在开发环境中,出现一个页面,左侧为项目结构目录,右侧为对应目录的内容。

(1) 在项目结构目录中,双击"添加新设备",选择对应的 PLC。

| B # 4 # :<br>F C - 2<br>F C - 2 | 奉加新设备                                                                                                    |                                                         |        |               |                                               | >                                                                   |
|----------------------------------------------------------------------------------------------------|----------------------------------------------------------------------------------------------------|---------------------------------------------------------|--------|---------------|-----------------------------------------------|---------------------------------------------------------------------|
| Fr.C.2         iping         iping                                                                                                    | 设备名称:                                                                                                    |                                                         |        |               |                                               |                                                                     |
| ····································                                                                                                    | PLC_2                                                                                                    |                                                         |        |               |                                               |                                                                     |
| ····································                                                                                                    |                                                                                                    |                                                         |        |               |                                               |                                                                     |
| 注意制品       ● ① SMARTS 574 200         ● ② CPU       ● CPU 1211C ACIDCRINY         ● ③ CPU 1211C DCIDDODC       ● CPU 1211C CDIDDODC         ● ③ CPU 1212C CDIDDORY       ● GPU 1212C CDIDDORY         ● ③ CPU 1212C CDIDDORY       ● GPU 1212C CDIDDORY         ● ③ CPU 1212C CDIDDORY       ● GPU 1212C CDIDDORY         ● ③ CPU 1212C CDIDDORY       ● GPU 1212C CDIDDORY         ● GPU 1212C CDIDDORY       ● GPU 1212C CDIDDORY         ● GPU 1212C CDIDDORY       ● GPU 1212C CDIDDORY         ● GPU 1212C CDIDDORY       ● GPU 1212C CDIDDORY         ● GPU 1212C CDIDDORY       ● GPU 1212C CDIDDORY         ● GPU 1212C CDIDDORY       ● GPU 1212C CDIDDORY         ● GPU 1212C CDIDDORY       ● GPU 1212C CDIDDORY         ● GPU 1212C CDIDDORY       ● GPU 1212C CDIDORY         ● GPU 1212C CDIDORY       ● GPU 1212C CDIDORY         ● GPU 1212C CDIDORY       ● GPU 1212C CDIDORY         ● GPU 1212C CDIDORY       ● GPU 1212C CDIDORY         ● GPU 1212C CDIDORY       ● GPU 1214C CDIDORY         ● GPU 1214C CDIDORY       ● GPU 1214C CDIDORY         ● GPU 1214C CDIDORY       ● GPU 1214C CDIDORY         ● GPU 1214C CDIDORY       ● GPU 1214C CDIDORY         ● GPU 1214C CDIDORY       ● GPU 1214C CDIDORY         ● GPU 1214C CDIDORY       ● GPU 1214C CD                                                                                                    |                                                                                                    | ▼ 1 控制器                                                 | ^      | 设备:           |                                               | 1                                                                   |
| 1291日       - 1211 C ACDCRNy         1291日       - 1211 C ACDCRNy         1100000000000000000000000000000000000                                                                                                    |                                                                                                    |                                                         |        |               |                                               |                                                                     |
| 日本部語     日本部語     日本部語     日本部語     日本部語     日本部語     日本部語     日本部語     日本部語     日本部語     日本部語     日本部語     日本部語     日本部語     日本部語     日本     日本                                                                                                    |                                                                                                    | 🛨 🛅 CPU                                                 |        |               | i*                                            |                                                                     |
| ● □ CPU 1211C DC/DC/DC       ● □ CPU 1211C DC/DC/DQ         ● □ CPU 1212C DC/DC/DQ       ● □ CPU 1212C DC/DC/DQ         ● □ CPU 1212C DC/DC/DQ       ● □ CPU 1212C DC/DC/DQ         ● □ CPU 1214C DC/DC/DQ       ● □ CPU 1214C DC/DC/DQ         ● □ CPU 1214C DC/DC/DQ       ● □ CPU 1214C DC/DC/DQ         ● □ CPU 1214C DC/D                                                                                                    | 控制器                                                                                                    | CPU 1211C AC/DC/Rly                                     |        |               |                                               |                                                                     |
| CPU 1215C AC/CDR/y     CPU 1215C AC/CDR/y     CPU 1215C AC/CDR/y     CPU 1215C AC/CDR/y     CPU 1215C AC/CDR/y     CPU 1215C AC/CDR/y     CPU 1215C AC/CDR/y     CPU 1215C AC/CDR/y     CPU 1215C AC/CDR/y     CPU 1215C AC/CDR/y     CPU 1215C AC/CDR/y     CPU 1215C CO/CDR/y     CPU 1215C CO/CD                                                                                                    |                                                                                                    | CPU 1211C DC/DC/DC                                      |        |               |                                               |                                                                     |
| ● III CPU 1212C ACIDCRNY         ● III CPU 1212C DCIDCOC         ● III CPU 1212C DCIDCOC         ● III CPU 1212C DCIDCOC         ● III CPU 1214C DCIDCOC         ● III CPU 1214C DCIDCOC         ● III CPU 1214C DCIDCOC         ● III CPU 1214C DCIDCOC         ● III CPU 1214C DCIDCOC         ● III CPU 1215C DCIDCORNY         ● III CPU 1215C DCIDCOC         ● III CPU 1215C DCIDCOC         ● III CPU 1215C DCIDCOC         ● III CPU 1215C DCIDCOC         ● III CPU 1215C DCIDCOC         ● III CPU 1215C DCIDCOC         ● III CPU 1215C DCIDCOC         ● IIII CPU 1215C DCIDCOC         ● IIII CPU 1215C DCIDCOC         ● IIII CPU 1215C DCIDCOC         ● IIII CPU 1215C DCIDCOC         ● IIII CPU 1215C DCIDCOC         ● IIII CPU 1215C DCIDCOC         ● IIIII CPU 1215C DCIDCOC         ● IIIIIIIIIIIIIIIIIIIIIIIIIIIIIIIIIIII                                                                                                    | [                                                                                                    | CPU 1211C DC/DC/Rly                                     |        |               | CPU 1215C AC/DC                               | /Rly                                                                |
| ●       ●       ●       ●       ●       ●       ●       ●       ●       ●       ●       ●       ●       ●       ●       ●       ●       ●       ●       ●       ●       ●       ●       ●       ●       ●       ●       ●       ●       ●       ●       ●       ●       ●       ●       ●       ●       ●       ●       ●       ●       ●       ●       ●       ●       ●       ●       ●       ●       ●       ●       ●       ●       ●       ●       ●       ●       ●       ●       ●       ●       ●       ●       ●       ●       ●       ●       ●       ●       ●       ●       ●       ●       ●       ●       ●       ●       ●       ●       ●       ●       ●       ●       ●       ●       ●       ●       ●       ●       ●       ●       ●       ●       ●       ●       ●       ●       ●       ●       ●       ●       ●       ●       ●       ●       ●       ●       ●       ●       ●       ●       ●       ●       ●       ●       ●       ●       ●       ●                                                                                                          |                                                                                                    | CPU 1212C AC/DC/Rly                                     |        |               |                                               |                                                                     |
| HM       ● CH 1212 C ACDORNY         ● CH 1214 C ACDORNY         ● CH 1214 C ACDORNY         ● CH 1214 C ACDORNY         ● CH 1214 C DORONY         ● CH 1215 C ACDORNY         ● CH 1215 C ACDORNY <t< td=""><td></td><td></td><td></td><td>订货号:</td><td>6ES7 215-1BG40-</td><td>0XB0</td></t<>                                                                                                    |                                                                                                    |                                                         |        | 订货号:          | 6ES7 215-1BG40-                               | 0XB0                                                                |
| HNA                                                                                                    | 115.4                                                                                                    |                                                         |        |               |                                               |                                                                     |
|                                                                                                    |                                                                                                    |                                                         |        | 版本:           | V4.2                                          | <b>•</b>                                                            |
| ● CPU 1215 CACIDCINY         ● CPU 1215 CACIDCINY         ● CPU 1215 CACIDCINY         ● CPU 1215 CDCDCC         ● CPU 1215 CDCDCCN         ● CPU 1215 CDCDCN         ● CPU 1215 CDCDCN                                                                                                    |                                                                                                    |                                                         | =      | 说明:           |                                               |                                                                     |
| PC 系统       6557 215-18631-0X00         PC 系统       6557 215-18631-0X00         Image: PC 系统       Image: PC Field Participation Participation Partimation Partimation Partimation Participation Participation Partit                                                                                                    |                                                                                                    |                                                         |        | 125 KB T /EZ  | ≤徐哭:120/240\/AC                               | 由酒析载                                                                |
| PC 系统       ● GEST 215-18640-00X0         ● G CPU 1215C DC/DC/DC       ● G CPU 1215C DC/DC/DC         ● G CPU 1215C DC/DC/DC       ● G CPU 1215C DC/DC/DC         ● G CPU 1215C DC/DC/DC       ● G CPU 1215C DC/DC/DC         ● G CPU 1215C DC/DC/DC       ● G CPU 1215C DC/DC/DC         ● G CPU 1215C DC/DC/DC       ● G CPU 1215C DC/DC/DC         ● G CPU 1215C DC/DC/DC       ● G CPU 1215C DC/DC/DC         ● G CPU 1215C DC/DC/DC       ● G CPU 1215C DC/DC/DC         ● G CPU 1215C DC/DC/DC       ● G CPU 1215C DC/DC/DC         ● G CPU 1215C DC/DC/DC       ● G CPU 1215C DC/DC/DC         ● G CPU 1215C DC/DC/DC       ● G CPU 1215C DC/DC/DC         ● G CPU 1215C DC/DC/DC       ● G CPU 1205         ● T CPU 1215C DC/DC/DC       ● G CPU 1205         ● T CPU 1215C DC/DC/DC       ● G CPU 1205         ● T CPU 1215C DC/DC/DC       ● G CPU 1205         ● T CPU 1215C DC/DC/DC       ● G CPU 1205         ● T CPU 1215C DC/DC/DC       ● G CPU 1205         ● T CPU 1215C DC/DC/DC       ● G CPU 1205         ● G CPU 1215C DC/DC/DC       ● G CPU 1205         ● G CPU 1215C DC/DC/DC       ● G CPU 1205         ● G CPU 1205       ● G CPU 1205         ● G CPU 1205       ● G CPU 1205         ● G CPU 1205       ● G CPU 1205                                                                                                    |                                                                                                    | 6ES7 215-18G31-0X80                                     |        | DI14 x 24VDC  | 漏型源型. DQ10 维                                  | 电器及 AI2 和                                                           |
| PC 系统       Image: CPU 121SC DC/DC/RV,         Image: CPU 121SC DC/DC/RV,       Image: CPU 121SC DC/DC/RV,         Image: CPU 121SC DC/DC/RV,       Image: CPU 121SC DC/DC/RV,     <                                                                                                    |                                                                                                    | 6ES7 215-18G40-0X80                                     |        | AQ2:板载6       | 个高速计数器和4路                                     | 脉冲输出;信号                                                             |
| THY Can be a constrained of the set of the set of                                                                                                    | PC 系统                                                                                                    | CPU 1215C DC/DC/DC                                      |        | 块:多达8个        | 用于 1/0 扩展的信号相                                 | 道法:0.04                                                             |
| Image: State State Stat                                                                                                    |                                                                                                    | CPU 1215C DC/DC/Rly                                     |        | ms/1000 条排    | 旨令;PROFINET接口。                                | 用于编程、                                                               |
| Image: Image:                                                                                                    |                                                                                                    | CPU 1217C DC/DC/DC                                      |        | HIMI AL PLC H | lgy/加加1001110                                 |                                                                     |
| P 1212FC DC/DC/Rly     P 1214FC DC/DC/DC     P 1214FC DC/DC/DC     P 1215FC DC/DC/DC     P 1215FC DC/DC/Rly     P 1215FC DC/DC/Rly     P 1200     P 1215FC DC/DC/Rly     P 1200     P 1215FC DC/DC/Rly     P 1200     P 1215FC DC/DC/Rly     P 1200     P 1215FC DC/DC/Rly     P 1200     P 1215FC DC/DC/Rly     P 1200     P 1215FC DC/DC/Rly     P 1200     P 1200     P 12                                                                                                    |                                                                                                    | CPU 1212FC DC/DC/DC                                     |        |               |                                               |                                                                     |
| CPU 1214FC DC/DC/DC     CPU 1214FC DC/DC/DC     CPU 1215FC DC/DC/DC     CPU 1215FC DC/DC/Ry     CPU 1215FC DC/DC/Ry     C                                                                                                    |                                                                                                    | CPU 1212FC DC/DC/Rly                                    |        |               |                                               |                                                                     |
| ITHY AND IN THE PARTY AND IN THE PARTY AND INTERVENTION OF THE PARTY AND INTERVENTION OF THE PARTY AND IN                                                                                                    |                                                                                                    | CPU 1214FC DC/DC/DC                                     |        |               |                                               |                                                                     |
|                                                                                                    |                                                                                                    | CPU 1214FC DC/DC/Rly                                    |        |               |                                               |                                                                     |
|                                                                                                    |                                                                                                    | CPU 1215FC DC/DC/DC                                     |        |               |                                               |                                                                     |
|                                                                                                    |                                                                                                    | CPU 1215FC DC/DC/Rly                                    |        |               |                                               |                                                                     |
|                                                                                                    |                                                                                                    | CPU SIPLUS                                              |        |               |                                               |                                                                     |
|                                                                                                    |                                                                                                    | ▶ Um 非特定的 CPU 1200                                      | ~      |               |                                               |                                                                     |
|                                                                                                    |                                                                                                    | <                                                       |        |               |                                               |                                                                     |
|                                                                                                    | 💽 打开设备视图                                                                                                    |                                                         |        |               | 确定                                            | 取消                                                                  |
|                                                                                                    |                                                                                                    |                                                         | _      |               |                                               |                                                                     |
|                                                                                                    | Stemens - C.Wsersind1908iDesktop2条目1<br>出行 国际工 利用公 国人口 在1(10)                                                                                                    | 0711)<br>1950 IRO ELINO 19500                           | -      |               |                                               | Totally Integrated Automation                                       |
|                                                                                                    | ○ ● ###第日 当 ※ 注 ○ × ○<br>第日時                                                                                                    | 1 (*1 3) 田田田間() # 112011 # 112011 ▲ 田田 第 第 日日 100310488 |        |               | - * *                                         | PORTAL<br>IX METER # 11                                             |
| Contract of the second second se                                                                                                    |                                                                                                    | 1944 智道接 [marin] - 品关系 提 電 目 3 Q.1                      |        | 3             | ■ #1317608 曲 网络教祖 目10000088<br>■ 网络教范 连接 关系 4 | >                                                                   |
|                                                                                                    | • (10)(1)<br>• (20)(0)                                                                                                    | NC,3                                                    |        | -             |                                               | *************************************                               |
| • general         • general         • general <t< td=""><td></td><td>CPU<sup>1</sup>219C</td><td></td><td></td><td></td><td></td></t<>                                                                                                    |                                                                                                    | CPU <sup>1</sup> 219C                                   |        |               |                                               |                                                                     |
|                                                                                                    | <ul> <li>3 電気液</li> <li>3 電気液</li> <li>3 正形像</li> </ul>                                                                                                    |                                                         |        |               |                                               |                                                                     |
|                                                                                                    | ・ 福祉 分析的文件<br>・ 福祉 れた安置<br>・ 福祉 れた数据表型                                                                                                    |                                                         |        |               | 1                                             | <ul> <li>● 通 分和式10</li> <li>● 通 分和式10</li> <li>● 通 外和均配电</li> </ul> |
| - * e statu<br>- * e statu<br>- * e                                                                                                    | Comparison (Comparison)     Comparison (Comparison)     Comparison (Comparison) |                                                         |        |               |                                               | · 國政治任期<br>• 國國國民務委員會                                               |
|                                                                                                    | <ul> <li>         ・ (編) 役者代理教祖         <ul> <li>(編) 役非保意             <li>(加) 役非保意             <li>(加) 行政者交本列表             </li> </li></li></ul> </li> </ul>                                                                                                    |                                                         |        |               |                                               |                                                                     |
|                                                                                                    | <ul> <li>● 重 本的成功</li> <li>● 抽 未分類的设备</li> <li>● 数 安全设置</li> </ul>                                                                                                    |                                                         |        |               |                                               |                                                                     |
|                                                                                                    | <ul> <li>         ・         ・         ・</li></ul>                                                                                                    |                                                         |        |               |                                               |                                                                     |
|                                                                                                    | <ul> <li>         ・ 論 在线初间         ・ 例 读半器/USB 存錄器         </li> </ul>                                                                                                    | 8                                                       | 3 100% | N             | () () () () () () () () () () () () () (      | 2                                                                   |
| 1 5 5 N N N N N N N N N N N N N N N N N                                                                                                    |                                                                                                    | 常规 9 文叉引用 输译<br>● ▲ 0 世元名有消息 ▼                          |        |               |                                               |                                                                     |
|                                                                                                    | 3                                                                                                    | 路径 说明 特型 7 体表                                           | BA HI  |               |                                               | -                                                                   |
|                                                                                                    |                                                                                                    |                                                         |        |               |                                               |                                                                     |
|                                                                                                    |                                                                                                    |                                                         |        |               |                                               |                                                                     |
| → 13年初日<br>→ 13年初日<br>→ 10月 - 11月 - 11 - 11 - 11                                                                                                    |                                                                                                    |                                                         |        |               |                                               |                                                                     |
|                                                                                                    | > 详细表图                                                                                                    | 1.3840                                                  |        |               |                                               | > 信息                                                                |

14

(2)在博途页面的上端依次点击"选项"、"管理通用站描述文件",选中GSD文件 后点击"安装"即可;

| 管理通用站描述文件                    | 52         |             |                                       | ×    |
|------------------------------|------------|-------------|---------------------------------------|------|
| 已安装的 GSD 项目中的 GS             | D          |             |                                       |      |
| 源路径: C:\Users\rd1908\Des     | ktop\1报文测试 | 程序-1200PLC\ | AdditionalFiles\GSD                   |      |
| 导入路径的内容                      |            |             |                                       |      |
| ☑ 文件                         | 版本         | 语言          | 状态                                    | 信息   |
| GSDML-V2.35-SINEE-EM760-2022 | V2.35      | 英语,中文       | 已经安装                                  | 正弦电气 |
|                              |            |             |                                       |      |
|                              |            |             |                                       |      |
|                              |            |             |                                       |      |
|                              |            |             |                                       |      |
|                              |            |             |                                       |      |
|                              |            |             |                                       |      |
|                              |            |             |                                       |      |
| <                            |            | 1           | <u></u>                               |      |
|                              |            |             |                                       |      |
|                              |            |             | ● ● ● ● ● ● ● ● ● ● ● ● ● ● ● ● ● ● ● | 取消   |
|                              |            |             |                                       |      |

(3)依次点击右侧"硬件目录"、"其它现场设备"、"PROFINET IO"、"Drives"、"SIEMENSAG"、"EM760",然后双击"SINEE EM760",即可在设备和网络视图中添加 PN 设备模块,接着连线 PLC 与 PN 设备;

| 项目1 → 设备和网络      |                     |                                         |    |          |               |    | _ # =×          |
|------------------|---------------------|-----------------------------------------|----|----------|---------------|----|-----------------|
|                  |                     |                                         | 星拓 | 卜视图      | 🔥 网络视         | 8  | 设备视图            |
| 💦 网络 🔡 连播 HMI 连接 | 🔻 品 关系 🖑 🥫 🖽 🔃 🔍 🗉  |                                         | 网络 | 橋覧       | 连接            | 关系 | ( )             |
|                  |                     | ♀ IO 系统: PLC_1.PROFINET IO-System (100) |    | 设备       |               |    | 类型              |
|                  |                     |                                         |    | ▼ \$7-12 | 200 station_1 |    | S7-1200 station |
| PLC_1            | SINEE-EM760         |                                         |    | ▶ PL     | .C_1          |    | CPU 1215C A     |
| CPU 1215C        | SINEE EM760 DP.NORM |                                         |    | ▼ GSD    | device_1      |    | GSD device      |
| Pic, 1           | PROTINETIO Syste_)  |                                         |    |          |               |    |                 |
| ۲                |                     | > 100%                                  | <  |          | 11            |    | >               |

双击 PN 设备,添加报文,报文的位置在硬件目录->子模块,双击要添加的报文即可;

|                                                                                                    |              |    |      |      |      |             | 🛃 拓扑视图      | 🚠 网络视图 | 11 设备视图 |
|----------------------------------------------------------------------------------------------------|--------------|----|------|------|------|-------------|-------------|--------|---------|
| INEE-EM760 [SINEE EM760 💌 🔡 🗱 🚮 🖽 🛄 🔍 ±                                                                                                    | 设备概览         |    |      |      |      |             |             |        |         |
|                                                                                                    | −            | 机架 | 插槽   | 1 地址 | Q 地址 | 类型          | 订货号         | 固件     | 注释      |
|                                                                                                    | SINEE-EM760  | 0  | 0    |      |      | SINEE EM760 | SINEE_EM760 | V1.00  |         |
| CASE .                                                                                                    | -<br>→  拾口   | 0  | 0 X1 |      |      | SINEE-EM760 |             |        |         |
| and the second second se | ▼ 雑劫_1       | 0  | 1    |      |      | 驱动          |             |        |         |
| 9                                                                                                    | 设备访问点        | 0  | 11   |      |      | 设备访问点       |             |        |         |
|                                                                                                    | 标准报文1        | 0  | 12   | 6871 | 6871 | 标准报文1       |             |        |         |
|                                                                                                    | 西门子报文750 (辅助 | 0  | 13   | 7291 | 7291 | 百门子报文750 (  |             |        |         |
|                                                                                                    |              | 0  | 2    |      |      |             |             |        |         |
|                                                                                                    |              | 0  | 3    |      |      |             |             |        |         |
|                                                                                                    |              | 0  | 4    |      |      |             |             |        |         |
|                                                                                                    | 1            | 0  | 5    |      |      |             |             |        |         |
|                                                                                                    |              | 0  | 6    |      |      |             |             |        |         |
|                                                                                                    | •            | 0  | 7    |      |      |             |             |        |         |
|                                                                                                    | -            | 0  | 8    |      |      |             |             |        |         |
|                                                                                                    |              | 0  | 9    |      |      |             |             |        |         |
|                                                                                                    |              | 0  | 10   |      |      |             |             |        |         |
|                                                                                                    |              | 0  | 11   |      |      |             |             |        |         |
|                                                                                                    |              | 0  | 12   |      |      |             |             |        |         |
|                                                                                                    |              | 0  | 13   |      |      |             |             |        |         |
|                                                                                                    |              | 0  | 14   |      |      |             |             |        |         |
|                                                                                                    |              | 0  | 15   |      |      |             |             |        |         |
|                                                                                                    |              | 0  | 16   |      |      |             |             |        |         |
|                                                                                                    |              |    |      |      |      |             |             |        |         |
|                                                                                                    | *            |    |      |      |      |             |             |        |         |

(4) 进入左侧目录"程序块",双击进入主函数模块"Main[OB1]",然后到达库 -> Drive\_Lib\_S7\_1200\_1500->模板副本->03\_SIEMENS,拖动模块"SINA\_SPEED"至主函数,配置好模块的输出/输出接口地址,并且设置好硬件标识符,此处以FB285 模块为例进行说明。

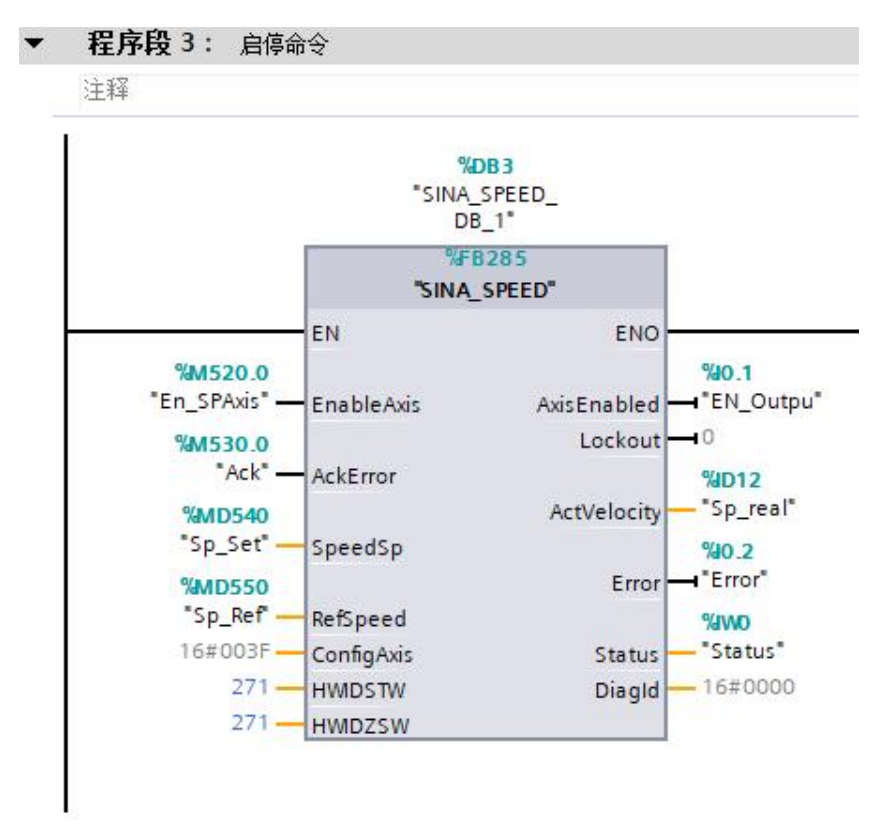

当前 PN 设备硬件标识符(HWIDSTW、HWIDZSW)的查找方法:

- ① 打开"设备和网络",双击 PN 设备;
- ② 双击 PN 设备的网口;
- ③ 点击"系统常数",再点击标准报文1即可看到当前 PN 设备的硬件标识符;

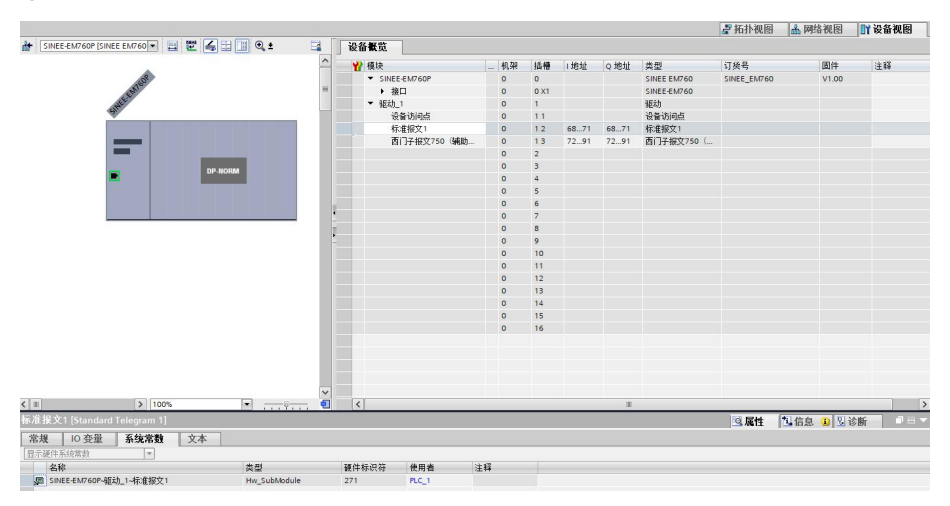

(5) 点击页面上栏中的"编译"按钮编译程序,编译通过后点击"下载到设备"将 程序下载到 PLC;

程序下载到 PLC 成功以后,点击"转至在线",成功在线的话会出现绿色对勾,然后 点击"启动 CPU"让 PLC 开始工作;

|                  |                     | 2 拓扑       | 见图 🔥 网络视图         | 1) 设备视图         |
|------------------|---------------------|------------|-------------------|-----------------|
| 💦 网络 🖞 達搬 HMI 连接 | - 品 关系 🖑 🥫 🖽 🛄 🔍 🖢  | 📑 网络       | K览 连接 关系          |                 |
|                  |                     | ^ 😗 i      | (音                | 类型              |
|                  |                     |            | 57-1200 station_1 | S7-1200 station |
| PLC 1            | SINFF_FM760P        | =          | PLC_1             | CPU 1215C A     |
| CPU 1215C        | SINEE EM760 DR MORM | <b>~</b> • | GSD device_1      | GSD device      |
|                  | PIC 1               |            | SINEE-EM760P      | SINEE EM760     |
|                  |                     |            |                   |                 |
|                  |                     |            |                   |                 |
| 1                | PN/IE 1             |            |                   |                 |
|                  |                     |            |                   |                 |
|                  |                     |            |                   |                 |

打开主函数 Main 界面, 启用"监视模式";

(영 12) 등 등 💕 🖂 🚍 🗃 등 🕼 두 🗇 류 🗐 두 🕼 두 🗇 🕼 등 선 12 (종 종 선 두 두 두 선 14) 당 😸 🖻

接下来操作 FB285 模块即可通过 PN 方式对驱动器进行速度读写以及启停控制(详见

4.1节);

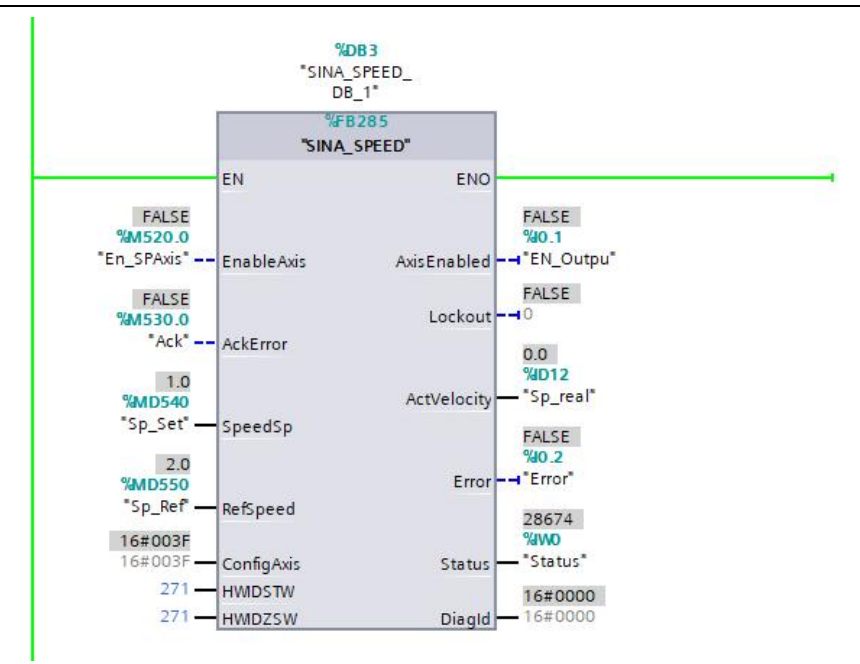

(6) FB287 参数读写模块的配置方法同 FB285, 各个接口地址设置可参考 5.2 节的 FB285 模块截图,其同样根据硬件标识符来控制不同的 PN 设备。

## 第6章 MOVE 指令介绍

用户自定义参数读写功能时可用 MOVE 指令;

#### 6.1 指令位置

在博途页面右边目录栏找到"指令", MOVE 指令在"移动操作"目录下

| ▼ 🔁 移动操作         |            |
|------------------|------------|
| I MOVE           | 移动值        |
| Deserialize      | 反序列化       |
| Serialize        | 序列化        |
| MOVE_BLK         | 块移动        |
| MOVE_BLK_VARIANT | 块移动        |
| UMOVE_BLK        | 不可中断的存     |
| FILL_BLK         | 填充块        |
| UFILL_BLK        | 不可中断的存     |
| SCATTER          | 将位序列解析     |
| SCATTER_BLK      | 将 ARRAY 型位 |
| GATHER           | 将单个位组合     |
| GATHER_BLK       | 将单个位组合     |
| SWAP             | 交换         |
| ▶ 🛅 变量           |            |
| ARRAY[*]         |            |
| ▶ 🛅 原有           |            |

#### 6.2 指令使用说明

①在实时读取参数时,按照4.2节的报文输入地址进行设置,一个地址表示的数据 宽度为1个字节,地址%IW78、%IW79两个字节显示的是F11.01功能码所表示的数值;

如果 F11.01=18.00, 那么%MW128 显示的就是当前输出频率 F18.00。

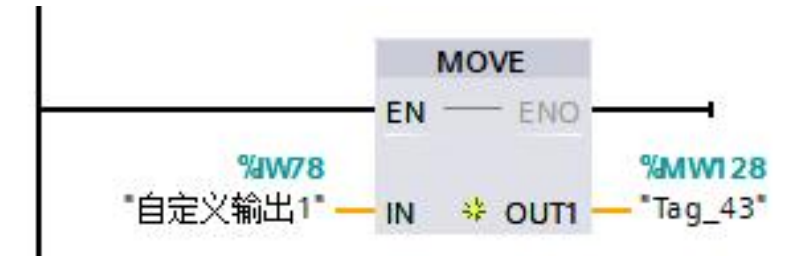

②在实时写入参数时候,按照4.2节的报文输出地址进行设置,地址设定为%QW78;

如果 F11.11=00.07, 那么%QW78 的值就会给到功能码 F00.07。

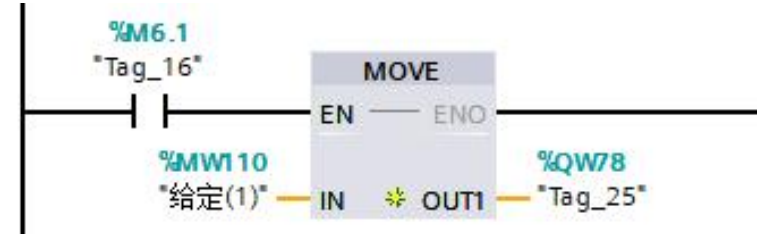

## 第7章 注意事项

#### 7.1 硬件扫描

所有硬件连接完成后,给变频器以及 PLC 上电,正常情况下上电几秒后 PN 卡的接线 网口指示灯会闪烁后常亮,初步说明 PN 卡通讯连接成功,然后打开网络分析仪 (Proneta. exe)进行硬件扫描,如果 PN 卡识别出来,则会出现以下画面:

| 1      | A 800           |          |         | _              | _             | _             |                      | _          | _                       | _                 | _        |                 |    | _      |            |     | ▶ #KR1 ? |
|--------|-----------------|----------|---------|----------------|---------------|---------------|----------------------|------------|-------------------------|-------------------|----------|-----------------|----|--------|------------|-----|----------|
| -      | 在线 7            | 電线 比较    | 组态      |                |               |               |                      |            |                         |                   |          |                 |    |        |            |     |          |
|        | OH P            | <b>→</b> |         |                |               |               |                      |            |                         |                   |          |                 |    | 把索     | <b>2</b> 街 | 2 1 | 日信程序     |
| r      | 图形视频            | - 在线     |         |                |               |               |                      |            |                         |                   |          |                 |    | 设备详细信息 |            |     |          |
| line . |                 | i X (    |         | <del>,</del> • | TL            |               |                      |            |                         |                   |          |                 |    | 这样一个设备 | 5番洋湖信息。    |     |          |
|        |                 |          |         |                |               |               | rd19062:<br>REDARTA  | 2708       | J                       | pic_1<br>57-1200  | Ĩ        | device<br>opvor | +2 | ł      |            |     |          |
|        |                 | 48       |         |                |               |               |                      |            |                         |                   |          |                 |    |        |            |     |          |
| ł      | K 2 K 6<br># 名約 |          | 0652    | 17 28 34       | 7886          | MAC           |                      | ne         | 供应商名称                   | 1#8               | 回件版本     | 通信版本            |    |        |            |     |          |
| J      | 1 devie         | ce-2 (   | DEVICIT | 192.168.0.3    | 255.255.255.0 | 08:06:00:00   | :12:34 0             | Device     | SIEMENS AG              | ES7 195-38E00-0YA | V4.6.0   | 2               |    |        |            |     |          |
|        | 2 pk_1          | 1 5      | 7-1200  | 192.168.0.1    | 255.255.255.0 | e0:dc:a0:fc:f | dx8 (                | Controller | SIEMENS AG              | ES7 215-18G40-0XB | 0 V4.4.1 | 12              |    |        |            |     |          |
|        |                 |          |         |                |               |               | EM760-C<br>Microsoft | CM-PN1-Pro | finet 和同户手册 de<br>激活失效) | xx -              |          |                 |    |        |            |     |          |

上图中的 device-2 即为当前扫描出来的 PN 卡的设备名, plc\_1 为当前跟 PN 卡连接的 PLC 控制器,说明硬件连接正常,通过网络分析仪按照 PLC 的工程文件设置好 PN 卡的 设备名以及 IP 地址, PN 卡的 IP 地址跟 PLC 的 IP 地址要不一致。

在用网络分析仪设置 PN 卡 IP 地址的时候,可用电脑直连 PN 卡后修改 IP 地址。

同一个组态网络下, PN 卡之间的设备名、IP 地址、MAC 地址不能一样。

网口指示灯常亮,说明 PN 通讯连接正常;当网口指示灯未常亮时,可用 F16.20=1 进行复位。

#### 7.2 PN 卡多台设备组态

本系列产品支持多台 PN 设备组态使用,通过硬件标识符可以由一台 PLC 控制多台 PN 设备,硬件标识符在系统常数里面查看。

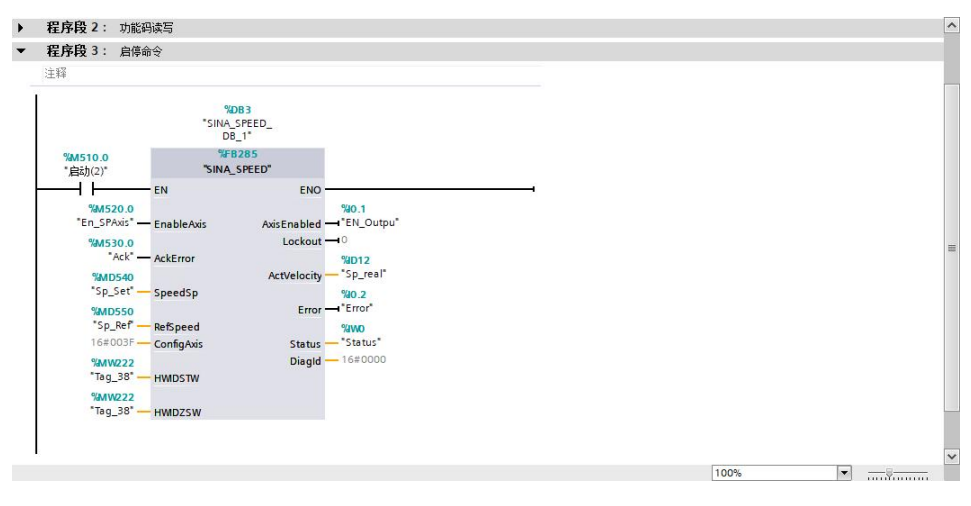

在 Tag\_38 里面填入对应设备的硬件标识符,即可控制该台 PN 设备。

组态效果如下:

| 1报文测试程    | 序-1200PLC 2021.8.                     | 12 ) 设备和网络  |             |                                                                                                    |             |                                                                                                    |   |                                              |               |       | _ # =×       |
|-----------|---------------------------------------|-------------|-------------|----------------------------------------------------------------------------------------------------|-------------|----------------------------------------------------------------------------------------------------|---|----------------------------------------------|---------------|-------|--------------|
|           |                                       |             |             |                                                                                                    |             |                                                                                                    |   | - 拓扑视图                                       | 📥 网络视图        | L] 设i | 备视图          |
| 💦 网络 🔡 i  | 连播 HMI 连接                             | - 品 关系      | 2 5 11 0.   | ±                                                                                                    |             | 8                                                                                                    |   | 网络概览                                         | 连接 差          | €系    | 4.1          |
|           |                                       |             |             |                                                                                                    |             |                                                                                                    | ^ | ·<br>* 2 2 2 2 2 2 2 2 2 2 2 2 2 2 2 2 2 2 2 |               | 类型    | el .         |
|           |                                       |             |             |                                                                                                    |             |                                                                                                    |   | ▼ \$7-                                       | 200 station_1 | \$7-  | 1200 station |
| PLC 1     |                                       |             | device-1    | the second second second second second second second second second second second second second second second se | device.2    | the second second second second second second second second second second second second second second second se | = | •                                            | PLC_1         | CPL   | J 1215C A    |
| CPU 1215C |                                       |             | SINEE EM760 | DP.NORM                                                                                                    | SINEE EM760 | DP-NORM                                                                                                    |   | ▼ GSI                                        | device_2      | GSI   | O device     |
|           |                                       |             | PLC 1       |                                                                                                    | PLC 1       |                                                                                                    |   | •                                            | device-3      | SIN   | EE EM760     |
| 1         | i i i i i i i i i i i i i i i i i i i |             | -           |                                                                                                    |             |                                                                                                    |   | ▼ GSI                                        | device_3      | GSE   | ) device     |
| -         |                                       |             |             | -                                                                                                    |             |                                                                                                    |   | •                                            | device-2      | SIN   | EE EM760     |
|           |                                       |             | PN/IE       | 1                                                                                                    |             |                                                                                                    |   |                                              | device_5      | GSI   | D device     |
|           |                                       |             |             |                                                                                                    |             |                                                                                                    |   | •                                            | device-4      | SIN   | EE EM760     |
|           |                                       |             |             |                                                                                                    |             |                                                                                                    |   | ▼ GSI                                        | device_1      | GSE   | O device     |
|           |                                       |             |             |                                                                                                    |             |                                                                                                    |   | •                                            | device-1      | SIN   | EE EM760     |
|           |                                       | -           |             |                                                                                                    | _           |                                                                                                    |   |                                              |               |       |              |
|           |                                       | device.3    | _           | device.4                                                                                                    |             |                                                                                                    |   |                                              |               |       |              |
|           |                                       | SINEE EM760 | DP-NORM     | SINEE EM760                                                                                                    | DP-NORM     |                                                                                                    | 2 |                                              |               |       |              |
|           |                                       | PLC 1       |             | PLC 1                                                                                                    |             |                                                                                                    | • |                                              |               |       |              |
|           |                                       |             |             |                                                                                                    |             |                                                                                                    |   |                                              |               |       |              |
|           |                                       |             |             |                                                                                                    |             |                                                                                                    |   |                                              |               |       |              |
|           |                                       |             |             |                                                                                                    |             |                                                                                                    |   |                                              |               |       |              |
|           |                                       |             |             |                                                                                                    |             |                                                                                                    |   |                                              |               |       |              |
|           |                                       |             |             |                                                                                                    |             |                                                                                                    |   |                                              |               |       |              |
|           |                                       |             |             |                                                                                                    |             |                                                                                                    |   |                                              |               |       |              |
|           |                                       |             |             |                                                                                                    |             |                                                                                                    |   |                                              |               |       |              |
|           |                                       |             |             |                                                                                                    |             |                                                                                                    |   |                                              |               |       |              |
|           |                                       |             |             |                                                                                                    |             |                                                                                                    |   |                                              |               |       |              |
|           |                                       |             |             |                                                                                                    |             |                                                                                                    |   |                                              |               |       |              |
|           |                                       |             |             |                                                                                                    |             |                                                                                                    |   |                                              |               |       |              |
|           |                                       |             |             |                                                                                                    |             |                                                                                                    |   |                                              |               |       |              |
|           |                                       |             |             |                                                                                                    | 3 1007      |                                                                                                    | ~ |                                              |               |       |              |
| N II      |                                       |             |             |                                                                                                    | V 100 8     |                                                                                                    |   |                                              |               | 2     | 1            |

#### 7.3 变频器软件配置

在硬件识别成功后,将 PLC 转至在线,启动 CPU,并打开监视模式,即可通过 PLC 控制变频器。

### 7.4 PN卡通讯断线故障

变频器运行过程中发生 PN 通讯断线时, 机器会报 E16 通讯故障, 检查接线是否断开, 排除故障以后按 STOP 进行复位即可正常通讯。

#### 7.5 参考资料

PLC 启停模块 (FB285)、PLC 参数读写模块 (FB287) 说明参考资料: 《SINAMICS\_blocks\_TIAP\_V14\_072018\_EN.pdf》

 ${\tt (S7-1200V90byFB284withTIAPortal14.pdf)}$